# **AR** | **PRIME**

Excelência em Segurança Digital

# **Manual do Cliente**

Manual de Geração de CSR no F5 Big IP

## Olá! Nós somos a AR | PRIME.

A ARIPRIME foi criada com o objetivo de inovar na qualidade e na maneira de atender as necessidades e anseios das pessoas que necessitam de certificados digitais para realizar as tarefas do dia a dia, sejam de sua empresa ou mesmo no âmbito pessoal.

Uma empresa jovem, porém com anos de experiência acumulada dos profissionais que compõe nosso quadro de colaboradores.

Nosso foco está voltado para um atendimento, como nosso nome sugere, **PRIME**. A extensão de nosso suporte vai dos processos macros até os pequenos detalhes, tudo voltado para que você tenha a melhor experiência possível na hora de escolher e utilizar seu certificado digital.

Firmamos importante parceria estratégica com uma das mais importantes e premiadas empresas do segmento de Segurança Digital do mundo, a GlobalSign. Agora, nós traremos o que há de mais moderno e eficiente para a sua empresa.

A GlobalSign é uma empresa Internacional com o coração brasileiro. Nosso país é um dos maiores consumidores de tecnologia do mundo e o objetivo é tornar o Brasil uma das maiores referências em Segurança Digital. A GlobalSign entende perfeitamente as necessidades das empresas brasileiras.

A GlobalSign é uma entidade de Segurança Digital Internacional com mais de 20 anos de experiência no mercado, suas soluções ganharam diversos prêmios, desde 2015:

*. Info Security products Guide* – solução de segurança de IAM com características robustas;

. Security ProductsGovies 2015 – melhor solução de IAM para governos nos EUA;

*. European Identity Cloud* – com o desenvolvimento de IAM, da empresa DNA, que economizou 1 milhão de euros no primeiro ano;

. Info Security Products Guide 2016 – solução de segurança mais inovadora como AEG.

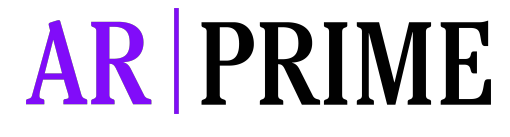

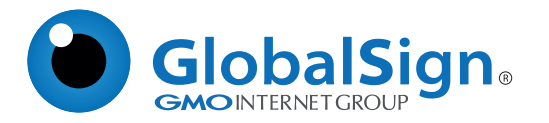

Objetivo do Artigo: Este artigo fornece instruções passo a passo para gerar uma Solicitação de Assinatura de Certificado (CSR) em F5. Se esta não for a solução que procura, pesquise a sua solução na barra de pesquisa acima.

## PASSO 1

1.1. Crie um arquivo de configuração SSL usando o comando:

#### # / usr / local / bin / genconf

#### **PASSO 2**

2.1. Depois de executar este comando, o BIG\_IP pedirá que você preencha as seguintes informações:

Nota: Os seguintes caracteres não são aceitos : <> ~! @ # \$% ^ \* / \ ()?. & Nome do país (código de 2 letras): [US] Estado ou província Nome (nome completo): [New Hampshire] Nome da localidade (cidade): [Portsmouth] Nome da organização (empresa): [GlobalSign, Inc.] Nome da unidade organizacional ): [IT] Nome Comum (Seu nome): [www.globalsign.com] (Deve ser o FQDN - Nome de Domínio Totalmente Qualificado)

Nota: NÃO digite o seguinte: Senha de Desafio do Endereço de E -

mail Redigite a Senha

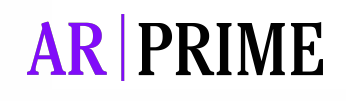

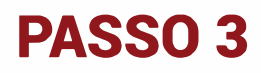

3.1. Gere uma nova solicitação de certificado usando o comando:

#### # / usr / local / bin / genkey www.seudominio.com

Certifique-se de substituir "seudominio.com.br" pelo seu Nome de Domínio Totalmente Qualificado / Nome Comum.

#### PASSO 4

4.1. Você será solicitado a inserir as informações da sua empresa uma segunda vez. Preencha as informações necessárias conforme listado na Etapa 2 e deixe as mesmas áreas em branco.

4.2. O CSR será armazenado no seguinte:

/config/bigconfig/ssl.crt/Fully Qualified Domain Name. crt

### **PASSO 5**

5.1. Copie a totalidade do CSR. Certifique-se de incluir as tags de início e fim:

----- BEGIN CERTIFICATE ---------- END CERTIFICATE -----

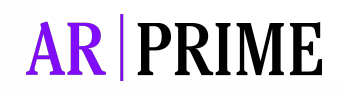

## Possui alguma dúvida?

Entre em contato com nossa Central de Suporte:

Goiânia/Brasil +55 (62) 3<u>602-5202</u>

Caso prefira, envie um email para: contato@arprime.com ou suporte@arprime.com

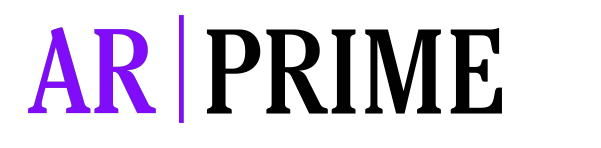

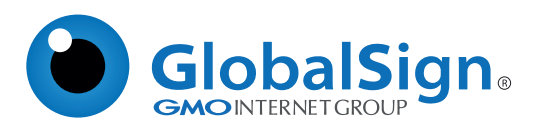